- ۱ در پایین صفحه Desktop سمت راست کنار تاریخ و ساعت سیستم یک تصویر شبیه یک مانیتور میبینی*د* 
  - بر روی آن کلیک کرده و گزینه Open Network and Sharing Center را انتخاب کنید.

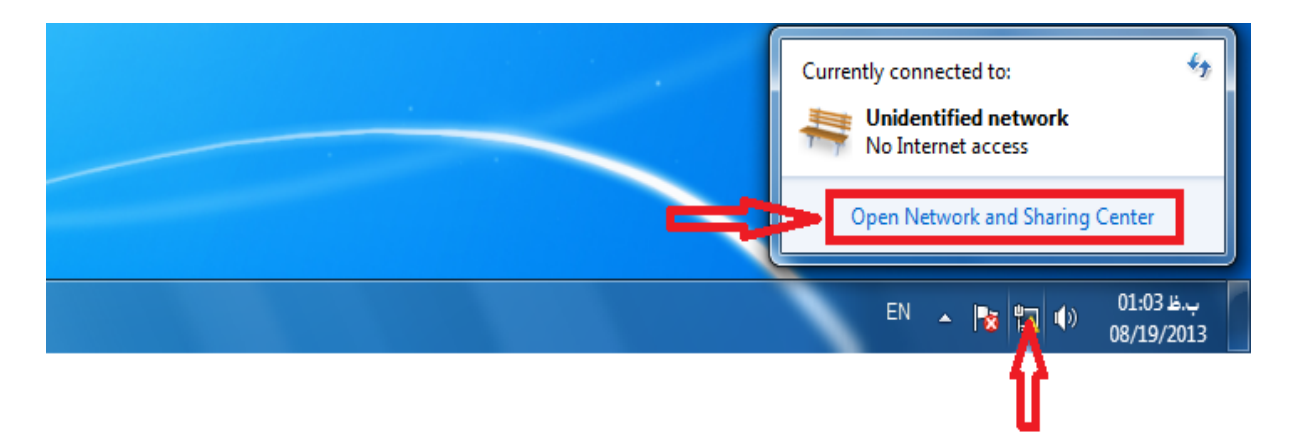

۲- سپس بر روی Local Area Connection کلیک کنید.

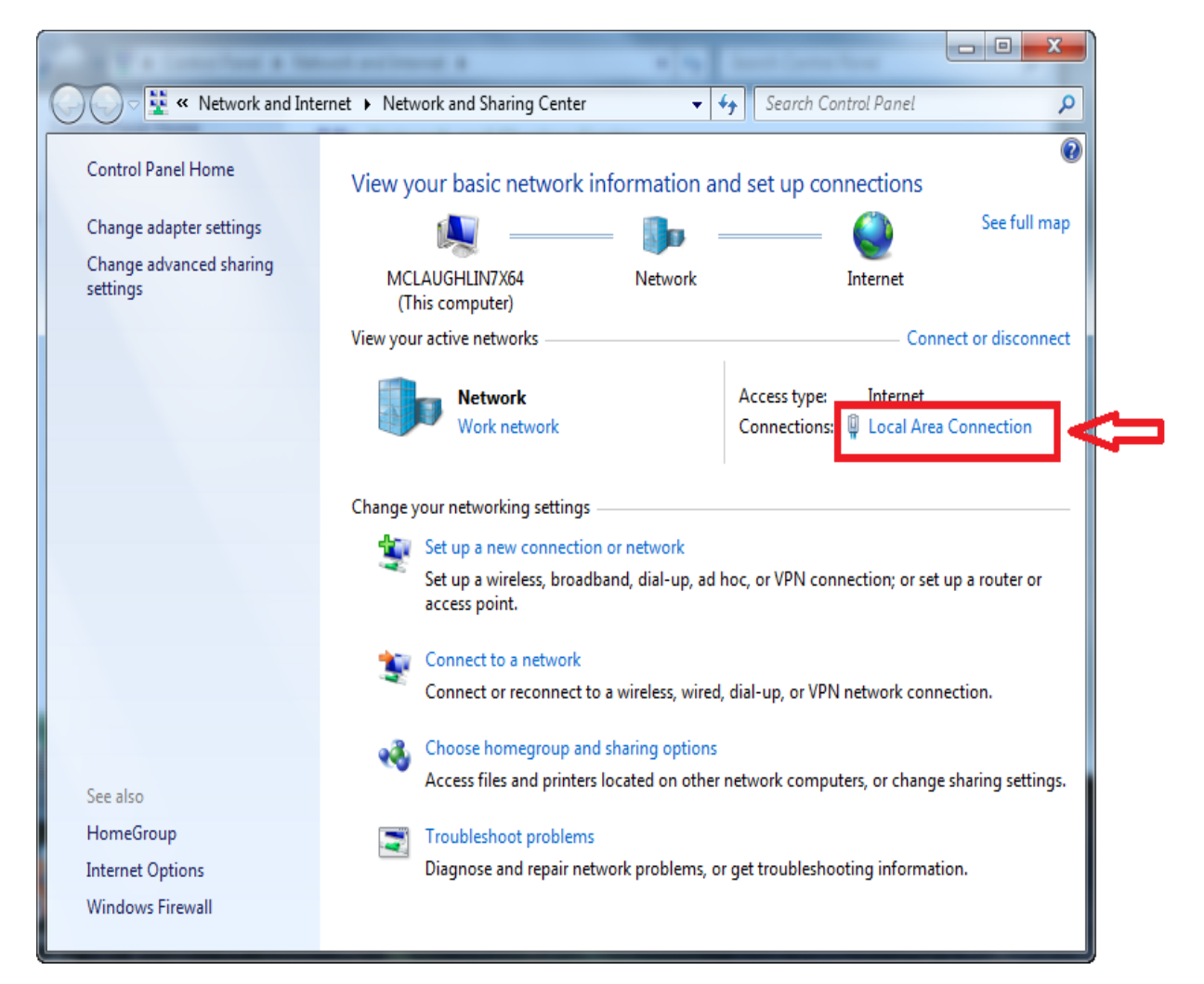

۳ - در پنجره ای که باز می شود روی Details کلیلک کنید .

| Local Area Connection Status |           |                   | ×        |
|------------------------------|-----------|-------------------|----------|
| General                      |           |                   |          |
| Connection                   |           |                   |          |
| IPv4 Connectivity:           |           |                   | Internet |
| IPv6 Connectivity:           |           | No network access |          |
| Media State:                 |           | Enabled           |          |
| Duration:                    |           | 00:05:48          |          |
| Speed:                       |           |                   | 1.0 Gbps |
| Details                      | 0         |                   |          |
| Activity                     |           |                   |          |
|                              | Sent —    | <b>V</b> , –      | Received |
| Bytes:                       | 96,057    | Ĩ                 | 29,998   |
| Properties                   | 😯 Disable | Diagnose          |          |
|                              |           |                   | Close    |

۲ - حال در این صفحه IPv4 Address را پیدا کنید عددی که روبروی آن نوشته شده IP شـما را نشـان می دهد.

| Network Connection Details                                                                                                    |                                                                                                    |  |  |
|----------------------------------------------------------------------------------------------------|----------------------------------------------------------------------------------------------------|--|--|
| Network Connection Details:                                                                                                    |                                                                                                    |  |  |
| Property                                                                                                    | Value                                                                                                    |  |  |
| Connection-specific DN<br>Description<br>Physical Address<br>DHCP Enabled<br>IPv4 Address<br>IPv4 Subnet Mask<br>Lease Obtained<br>Lease Expires<br>IPv4 Default Gateway<br>IPv4 DHCP Server<br>IPv4 DNS Server<br>IPv4 WINS Server<br>NetBIOS over Tonin En | localdomain<br>Intel(R) PRO/1000 MT Network Connecti<br>00-0C-29-78-7B-03<br>Yes<br>172.16.153.129<br>255.255.255.0<br>Thursday, November 26, 2009 6:28:17 PI<br>Thursday, November 26, 2009 6:58:16 PI<br>172.16.153.2<br>172.16.153.2<br>172.16.153.2<br>Yes |  |  |
| Link-local IPv6 Address                                                                                                    | fe80::439:e491:ab52fa17%11                                                                                                    |  |  |
| IPv6 Default Gateway<br>IPv6 DNS Server                                                                                                    |                                                                                                    |  |  |
| •                                                                                                    | <ul> <li>III</li> </ul>                                                                                                    |  |  |
|                                                                                                    | Close                                                                                                    |  |  |